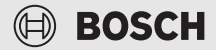

# [de] Kurz-Bedienungsanleitung für den Endkunden Bedieneinheit CR 120

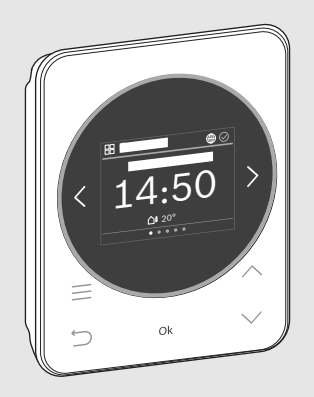

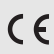

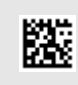

6721854408 (2022/11)

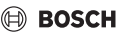

### 1 Navigation in den Menüs

Die Funktionen der CR 120 sind in Menüs thematisch zusammengefasst.

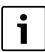

Je nach Anlagenkonfiguration werden nicht alle Menüs angezeigt.

• Mit Tasten < und > zwischen den Menüs wechseln:

```
< Übersicht >< Heizung >< ... >< Urlaub >
```

 Mit Taste menüspezifische Einstellungen des aktuell ausgewählten Menüs aufrufen (z. B. Start Extra Warmwasser oder Warmwasserbetriebsart im Menü Warmwasser).

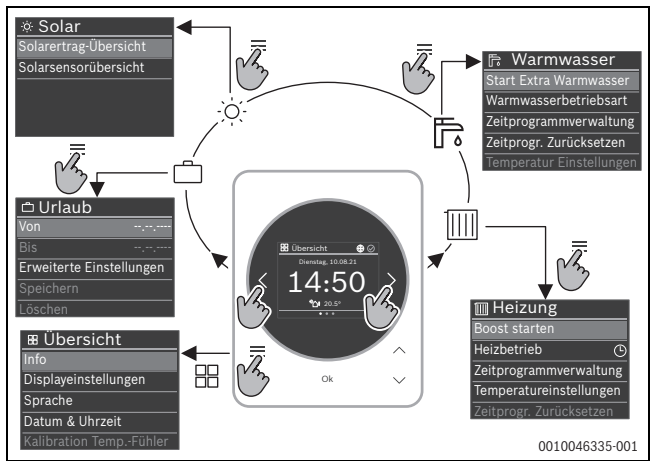

- Mit Tasten V und A Werte verändern und Einstellungen anwählen.
- Mit Ok Werte, Auswahl und Einstellungen bestätigen.
- Mit Taste ← Einstellungen verlassen.

Blinkende Werte können mit den Tasten V und A verändert werden.

CR 120 - 6721854408 (2022/11)

#### 2 Übersicht der Bedienelemente und Anzeigen

- [1] Menüname
- [2] nächstes Menü
- [3] Wert erhöhen / Navigieren in Einstellungen
- [4] Wert vermindern / Navigieren in Einstellungen
- [5] Wert bestätigen / Einstellungen auswählen
- [6] menüspezifische Einstellungen verlassen/zurück
- [7] menüspezifische Einstellungen anzeigen
- Menüpositionsanzeige [8]
- [9] voriges Menü
- [10] Hauptanzeige

3

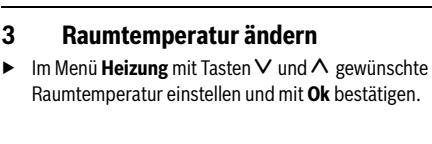

### Heizbetrieb ändern Δ

Der Heizbetrieb kann zwischen Auto und Manuell umgeschaltet oder ganz ausgeschaltet werden.

- ▶ Im Menü Heizung Taste Ok drücken.
- ► Mit Tasten ∨ und ∧ den gewünschten Heizbetrieb markieren und mit Ok auswählen.

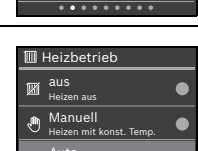

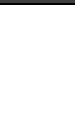

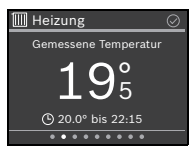

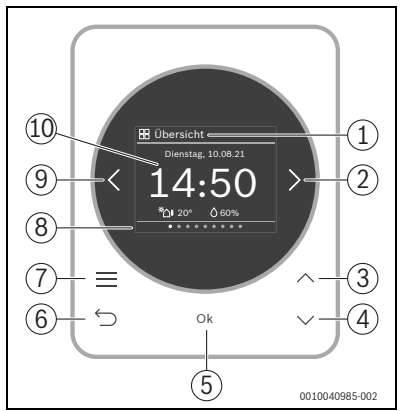

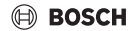

## 5 Weitere Informationen

▶ Um weitere Informationen zu CR 120 zu erhalten: QR-Code scannen.

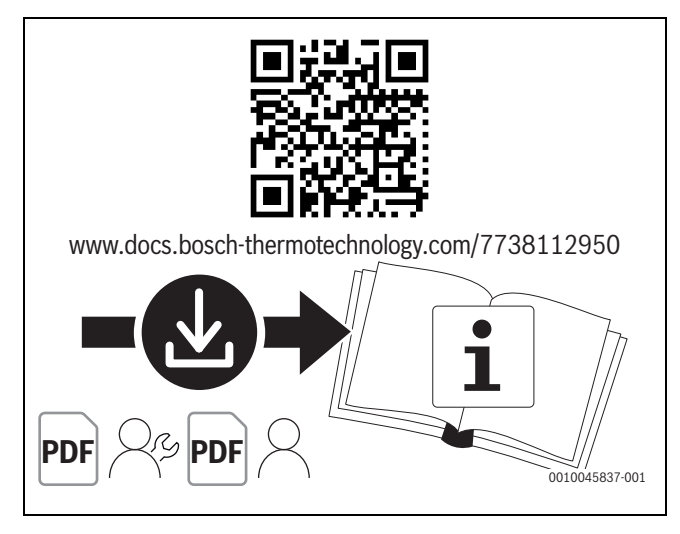

Bosch Thermotechnik GmbH Junkersstrasse 20-24 73249 Wernau | GERMANY

www.bosch-thermotechnology.com